# Mazda Drive Viewer クイックスタートガイド

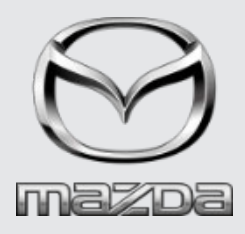

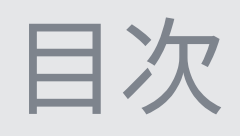

| ドライブレコーダーとWi-Fi接続する |          |
|---------------------|----------|
| Androidをご利用の場合      | <br>P.3  |
| iPhoneをご利用の場合       | <br>P.4  |
| 各画面説明               |          |
| ホーム画面               | <br>P.5  |
| 録画リスト画面             | <br>P.6  |
| 再生画面                | <br>P.7  |
| 動画への埋め込み内容          | <br>P.8  |
| アプリ画面               | <br>P.9  |
| カレンダー画面             | <br>P.10 |
| 設定画面                | <br>P.11 |
| よくある質問              | <br>P.12 |
| 商標/ライセンス            | <br>P.16 |

# ドライブレコーダーとWi-Fi接続する – Androidをご利用の場合

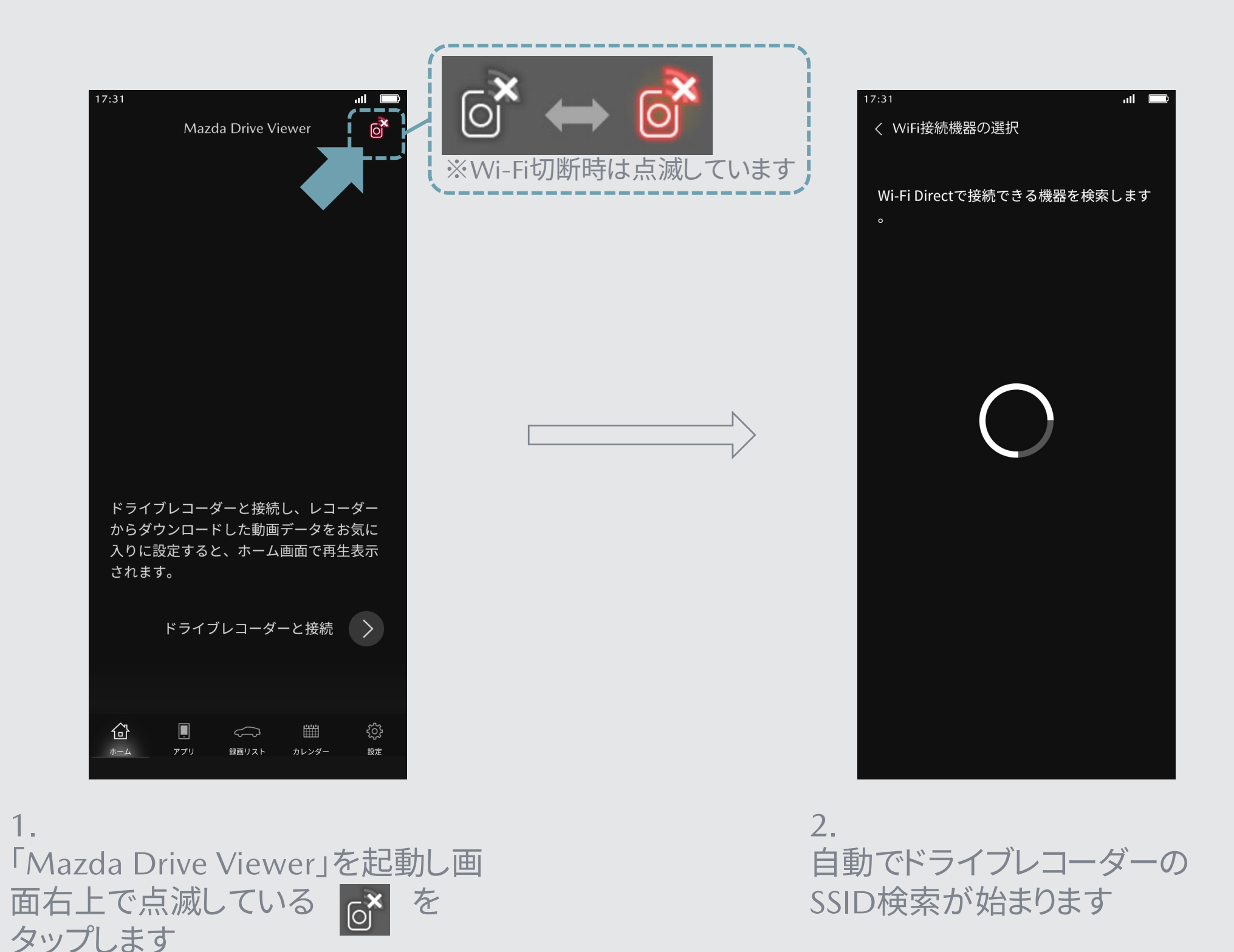

MAZDA MOTOR CORPORATION

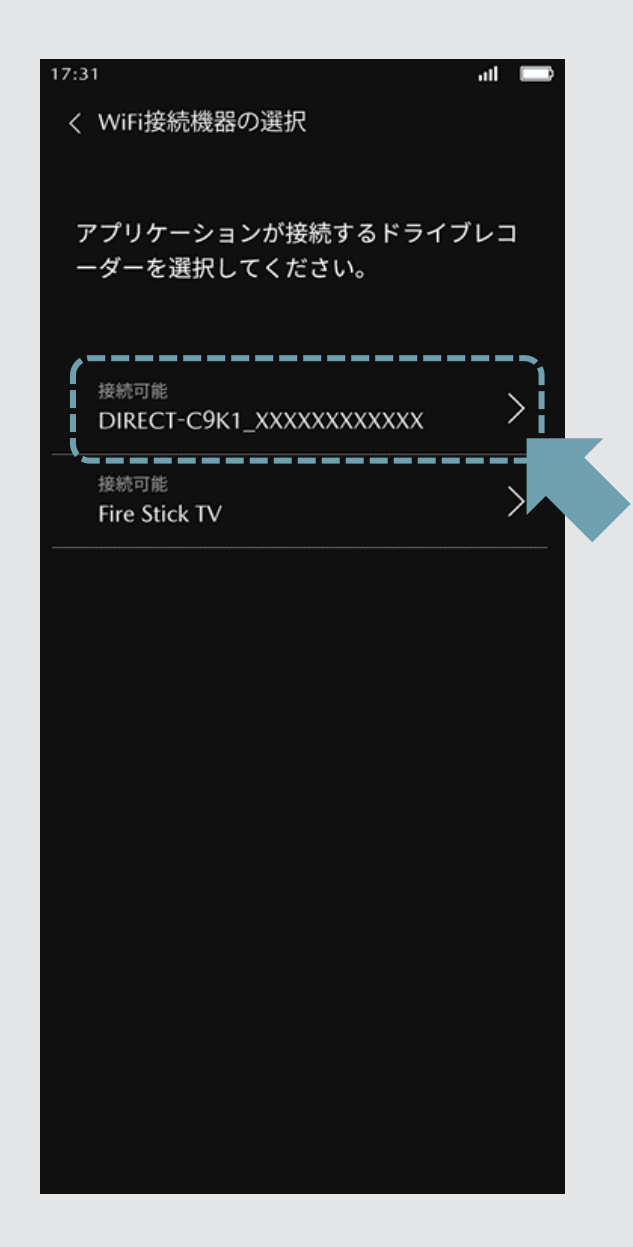

3.

純正ドライブレコーダーの取扱説明書裏面に貼ってあり ますラベルに記載のSSID部に該当する「DIRECT…」に タッチしてドライブレコーダーと接続します

# ドライブレコーダーとWi-Fi接続する – iPhoneをご利用の場合

| ▶ 機内モード     |       |
|-------------|-------|
| ᅙ Wi-Fi     | 未接続 > |
| Bluetooth   | オン >  |
| (い) モバイル通信  | >     |
| ② インターネット共有 | オフ >  |

| <b>〈</b> 設定 | Wi-Fi  |
|-------------|--------|
|             |        |
| Wi-Fi       |        |
| マイネットワーク    |        |
| DIRECT-     | ê 🗢 (j |
| ネットワーク      |        |
| その他         |        |
|             |        |
| 接続を確認       | · 通知 > |

#### 1. iPhoneの設定からWi-Fi設定画面を表示し て「Wi-Fi」設定を「オン」にします

2. 純正ドライブレコーダーの取扱説明書裏面に貼ってあり ますラベルに記載のSSID部に該当する「DIRECT…」に タッチしてドライブレコーダーと接続します

※Wi-Fi接続の初期パスワードは、SSID同様、取扱説明書裏 面に貼ってありますラベルに記載されています

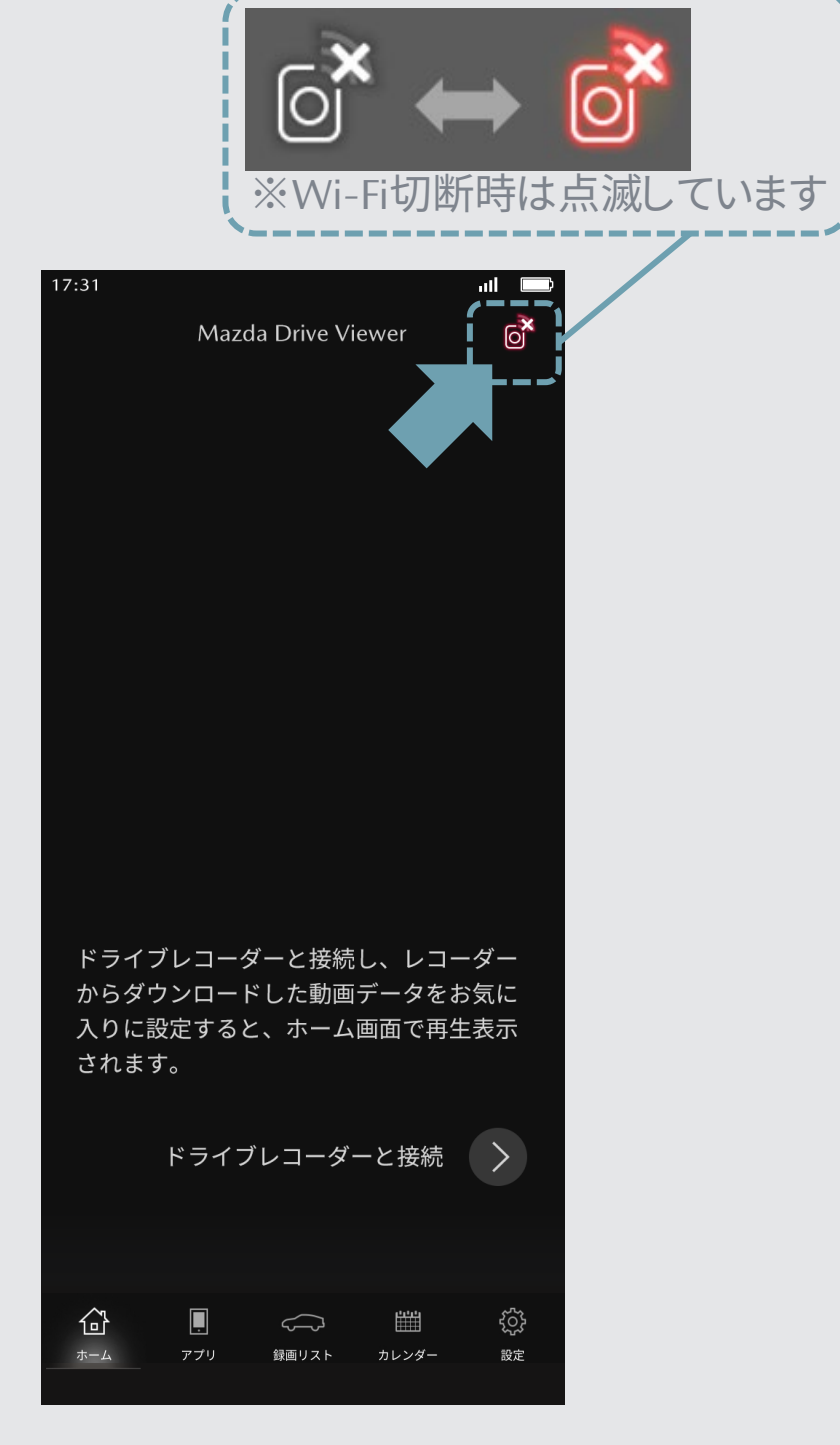

3. 「Mazda Drive Viewer」を起動し画 面右上で点滅している 6 を タップします

### 各画面説明 – ホーム画面

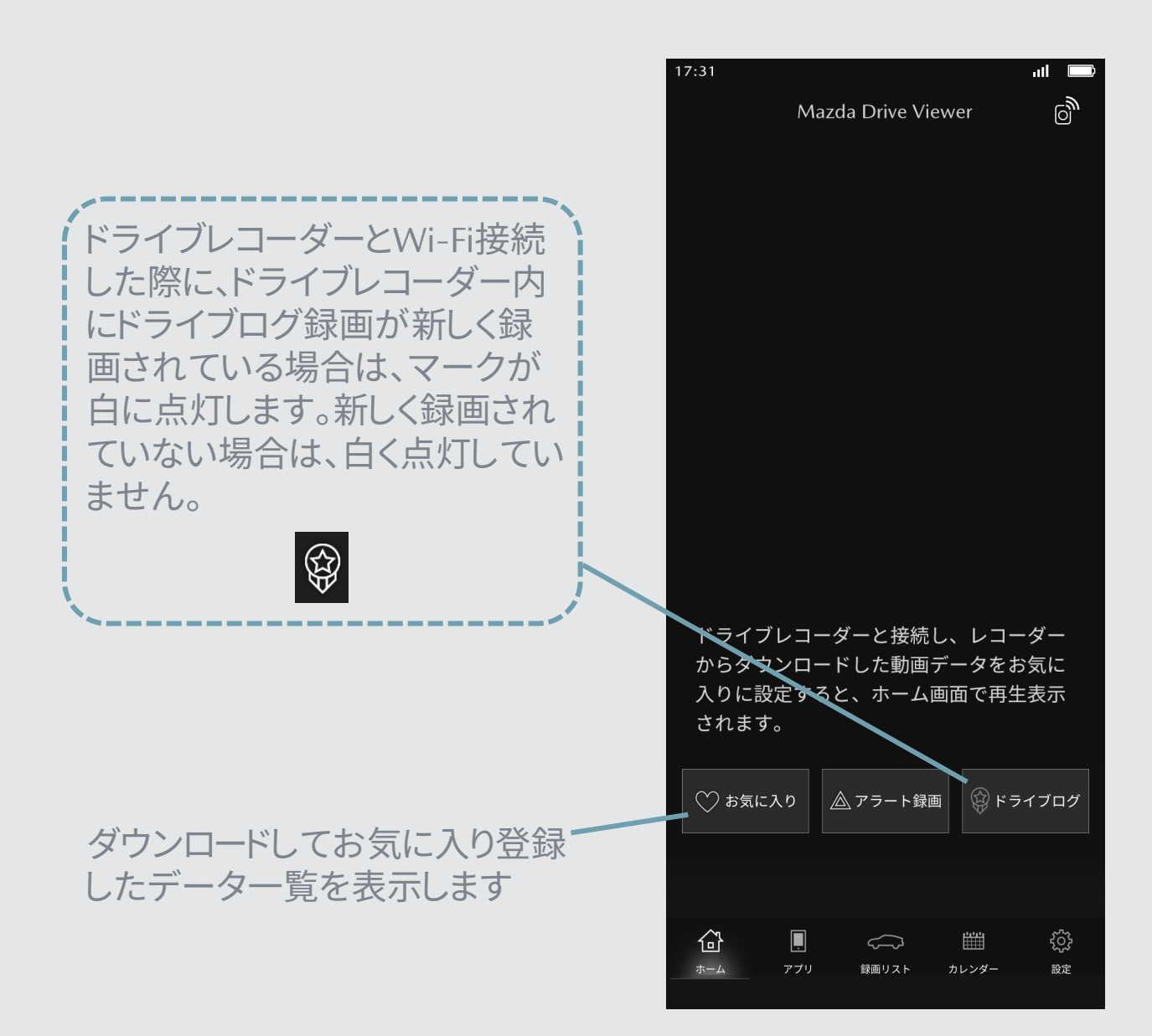

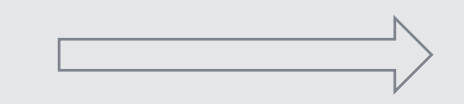

ドライブレコーダーとWi-Fi接続して 動画をダウンロードするとホーム画 面で再生されるようになります。 お気に入りに登録した動画を優先し て再生します。

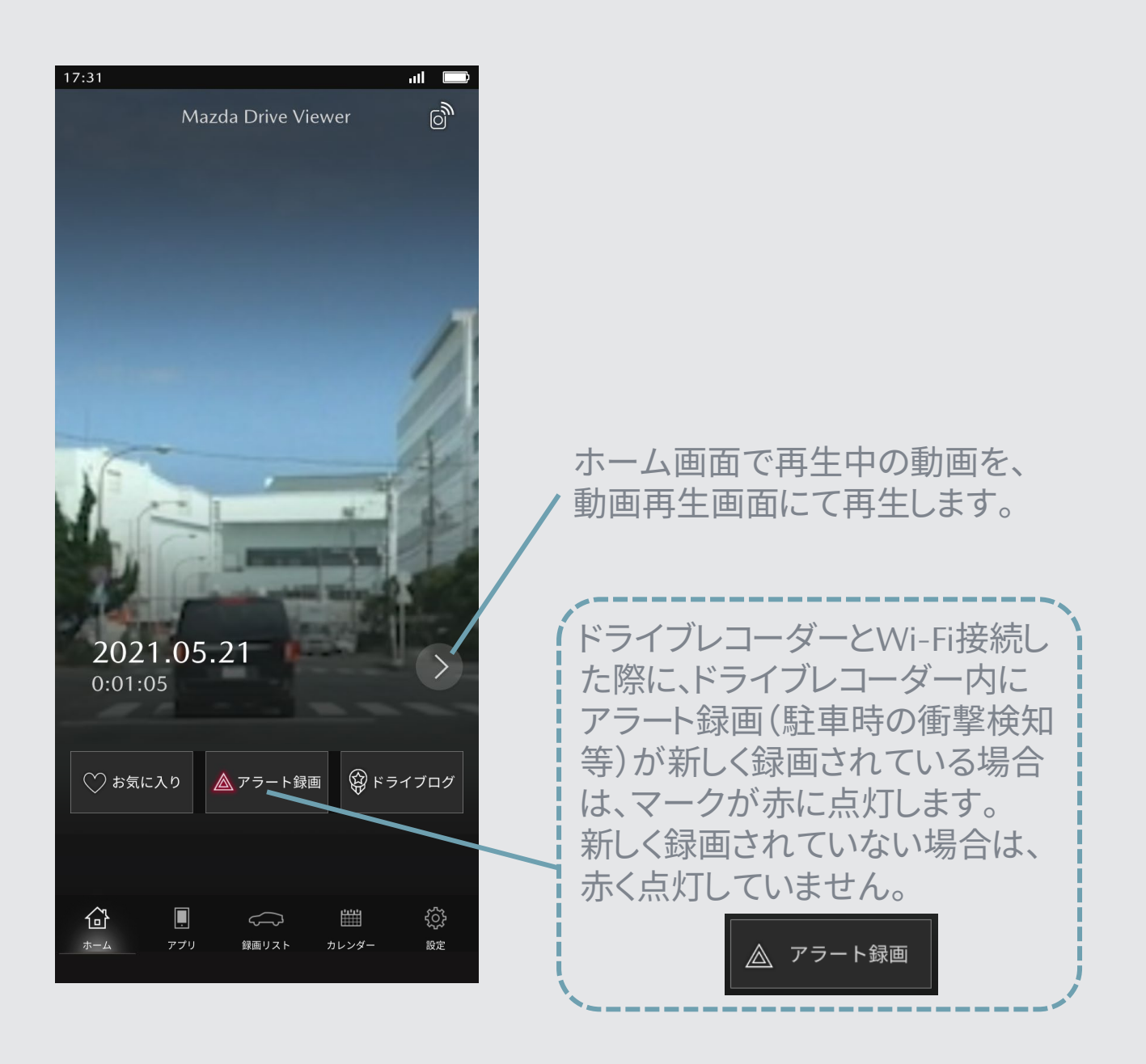

各画面説明 – 録画リスト画面 ※ドライブレコーダーと接続します。

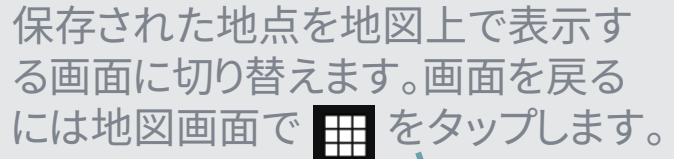

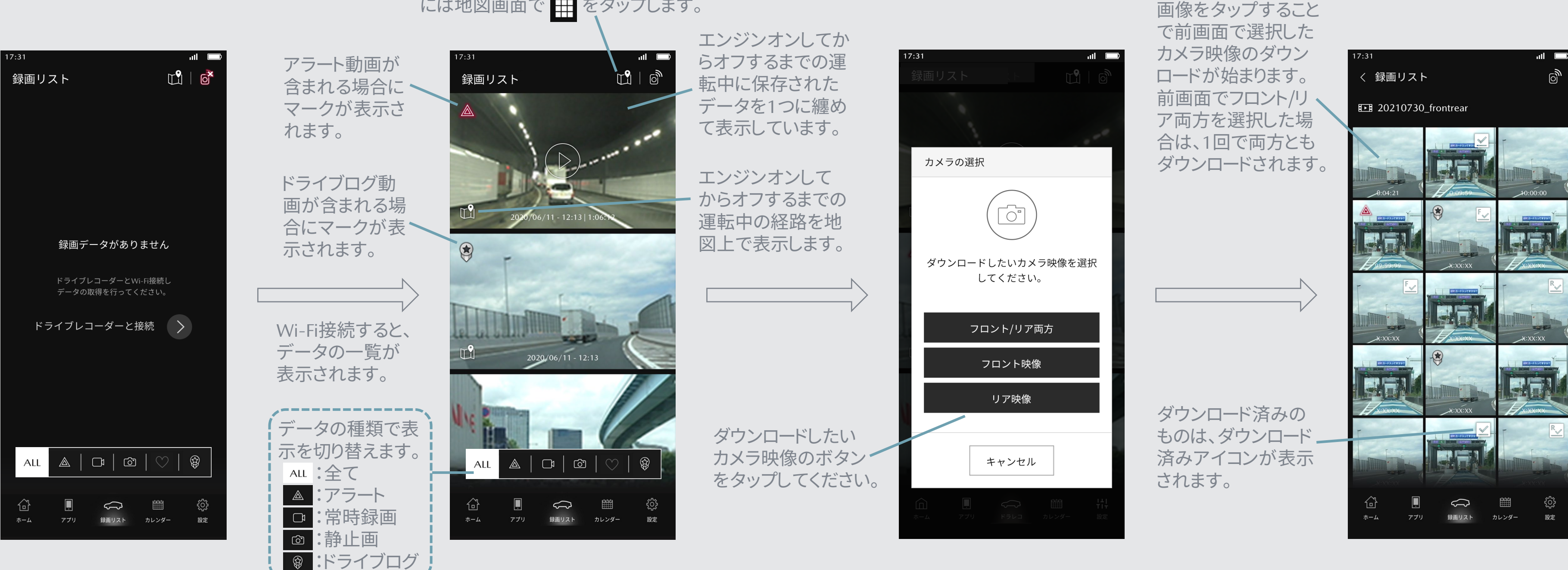

#### 各画面説明 – 再生画面

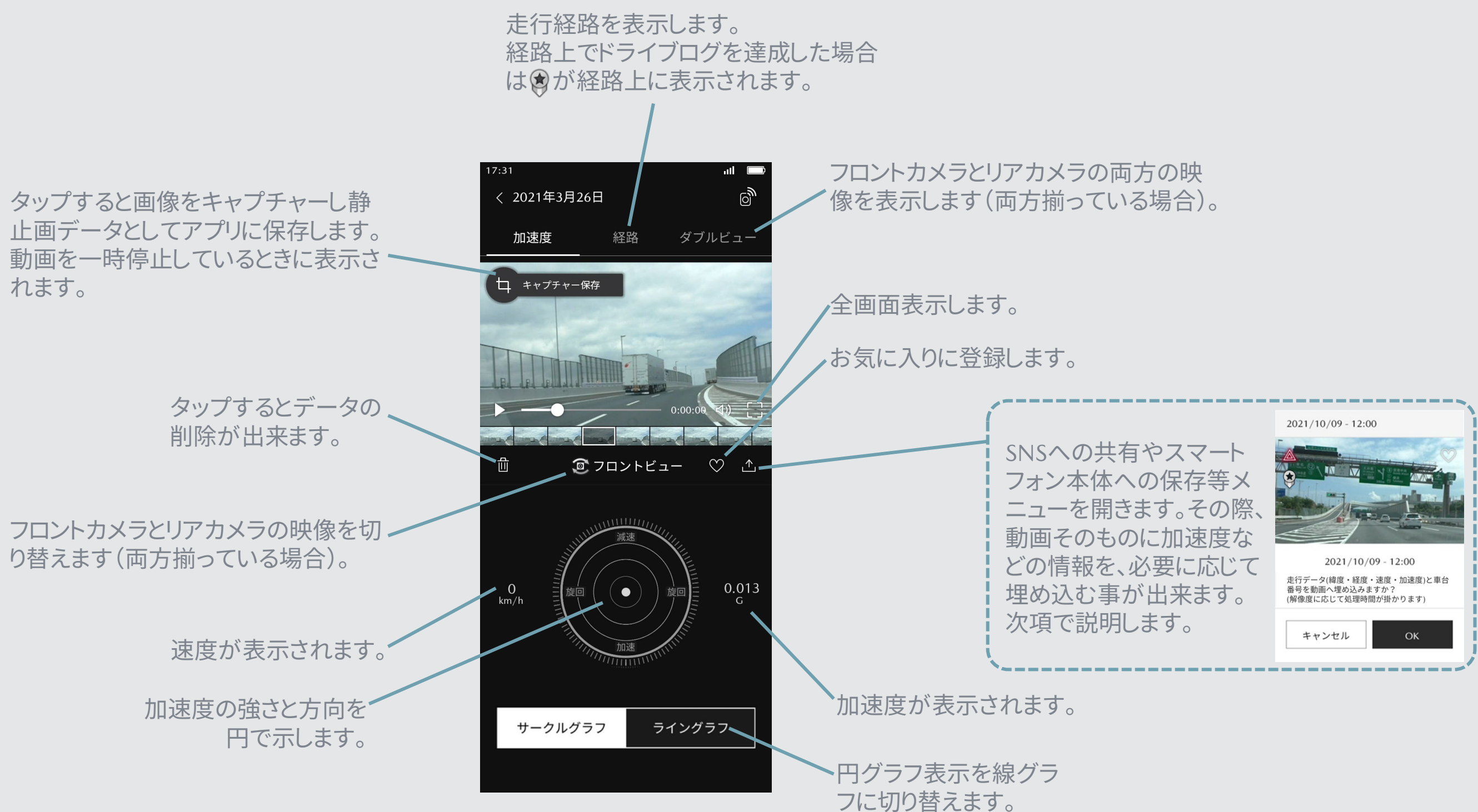

### 各画面説明 – 動画への埋め込み内容

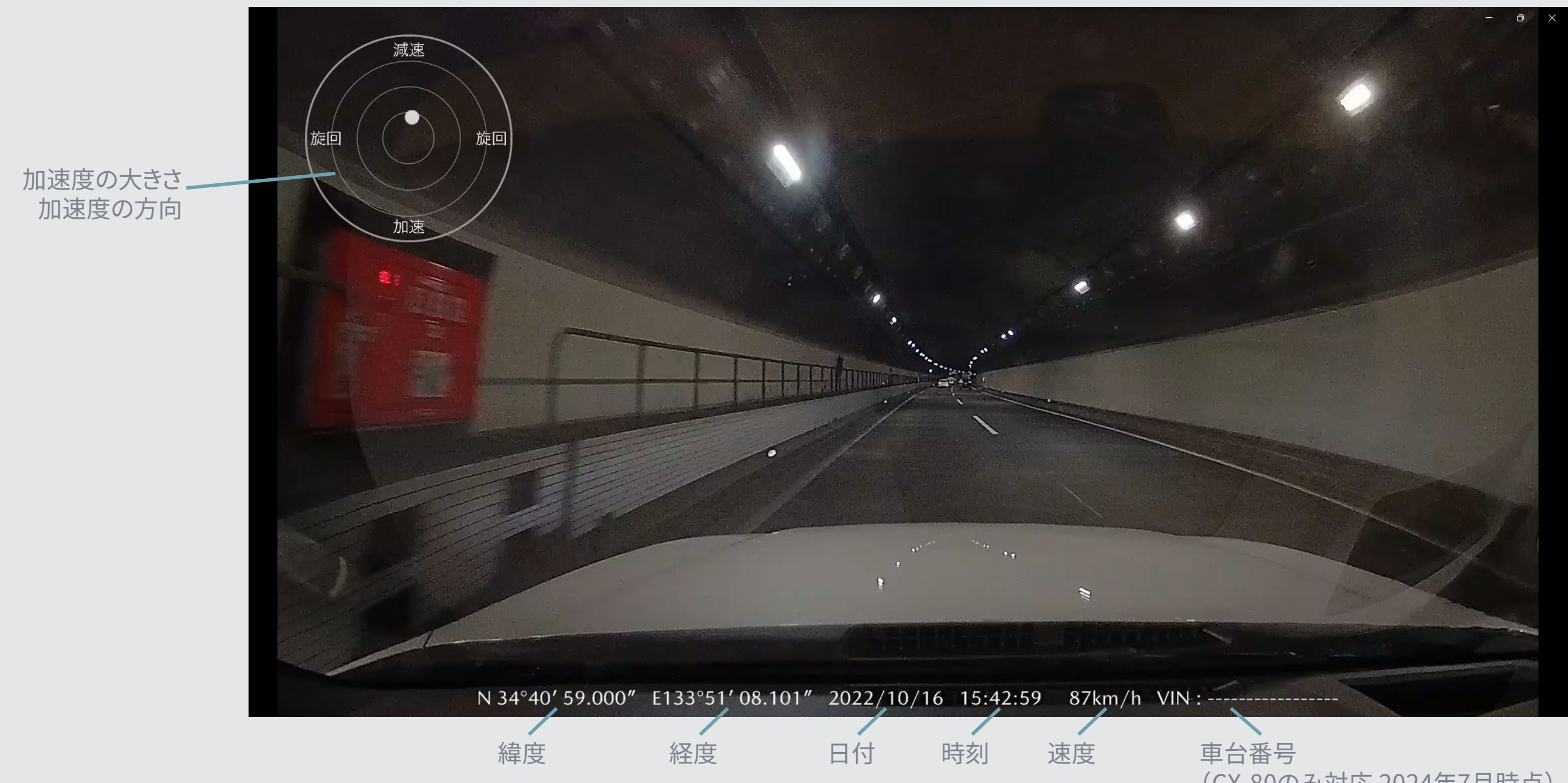

(CX-80のみ対応 2024年7月時点)

#### 各画面説明 – アプリ画面 ※保存したデータを管理します。

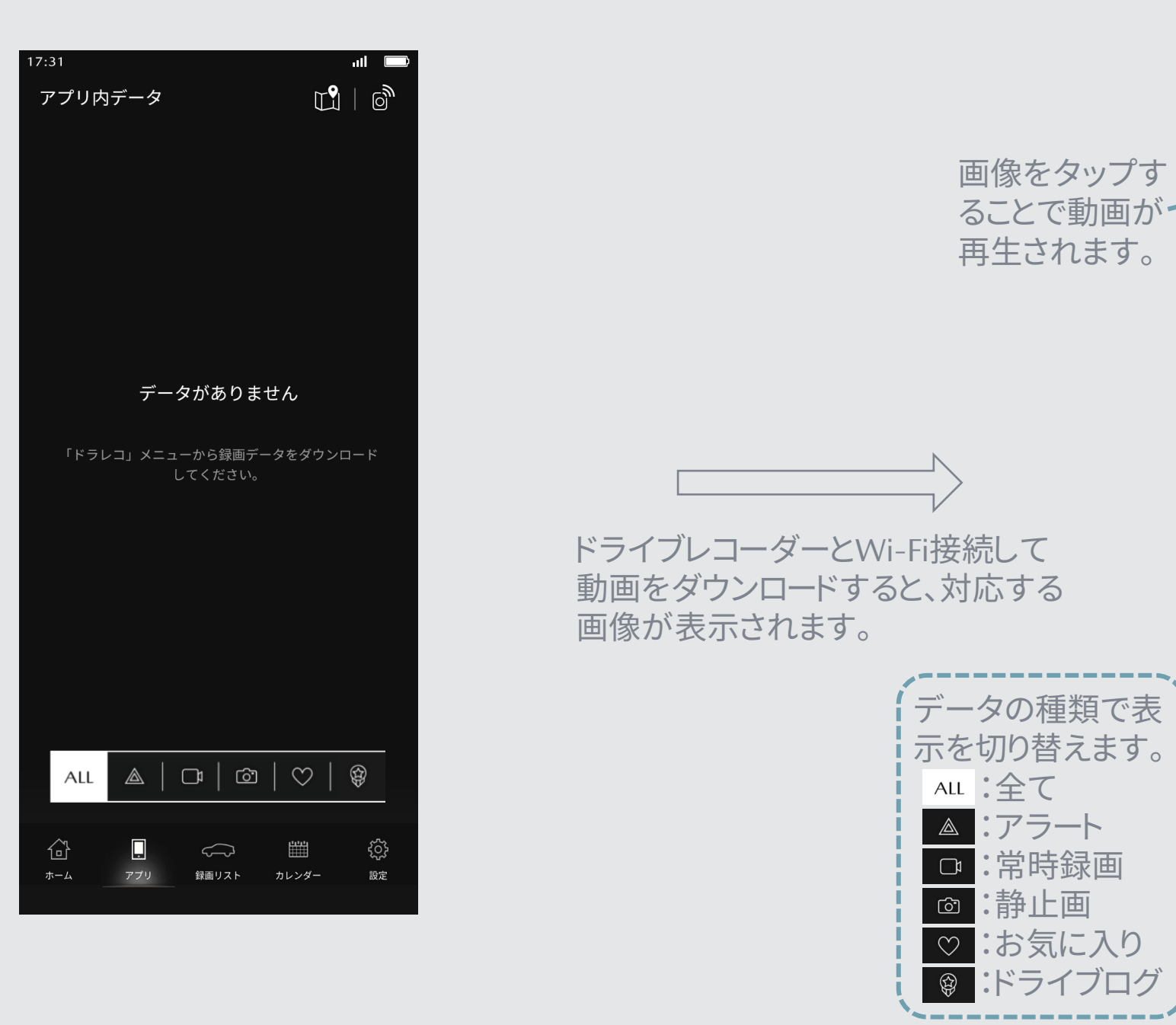

保存された地点を地図上で表示す る画面に切り替えます。画面を戻る には地図画面で # をタップします。

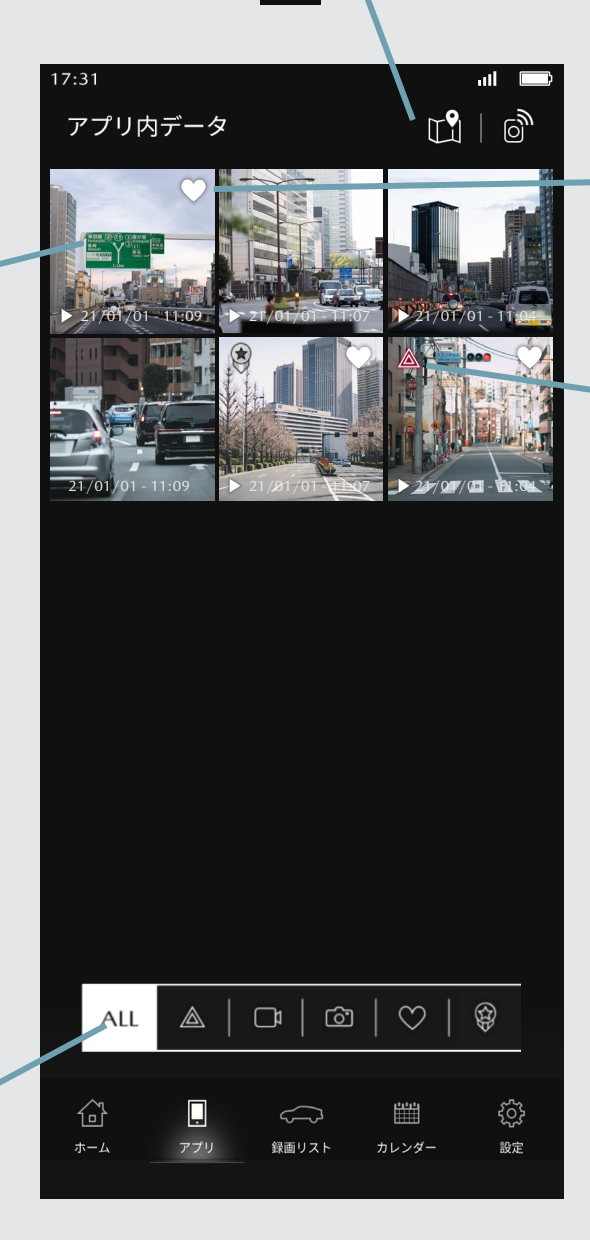

お気に入り登録済みの場合 は、画像右上にハートマーク が表示されます。

アラート動画が含まれる場 合にマークが表示されます。 各画面説明 – カレンダー画面 ※保存されているデータをカレンダー上で選択できます。

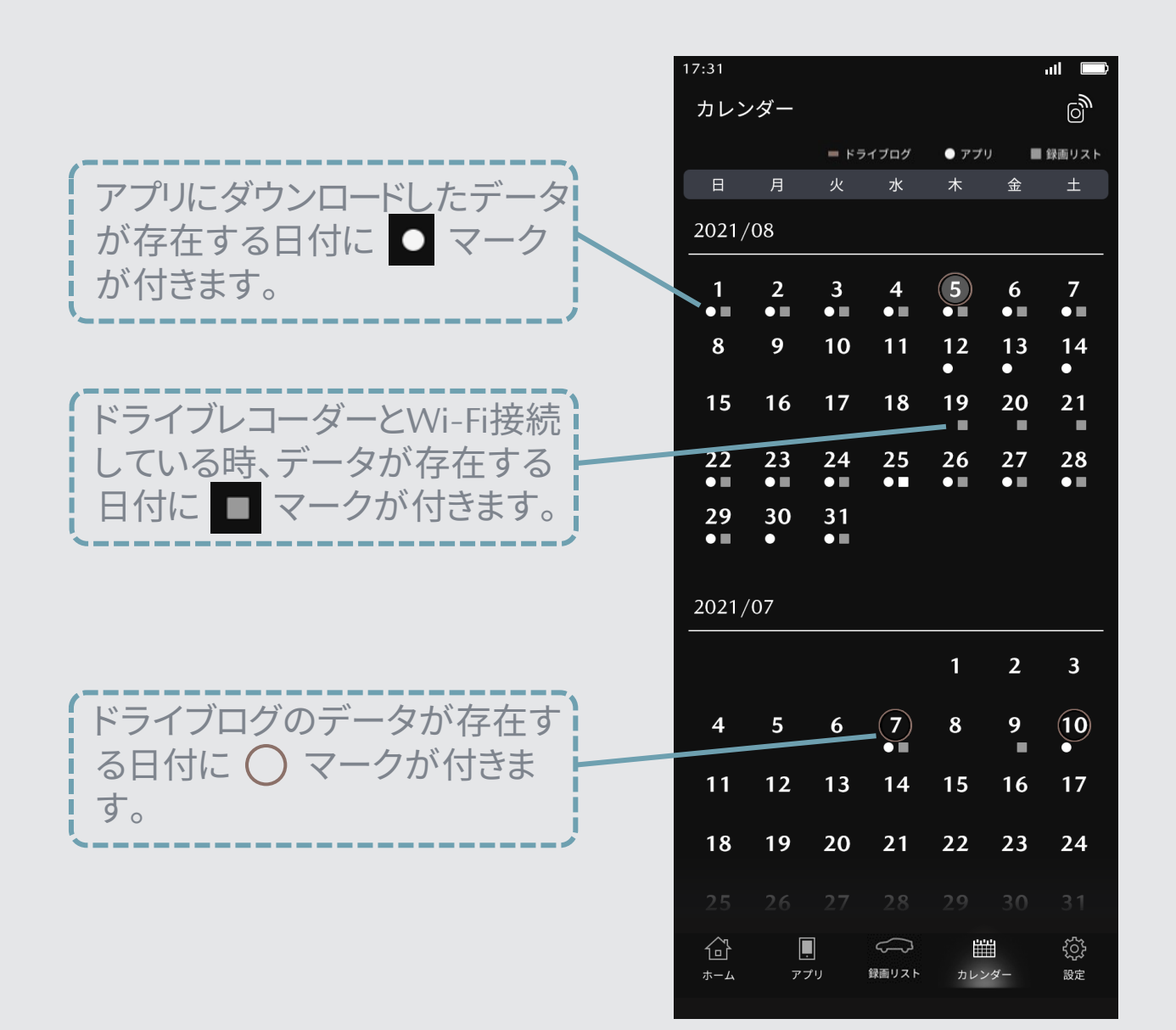

左側には、 アプリにダウンロードしたデータ が存在する時間帯を示します。 タップすると、該当するデータの 一覧を表示します。

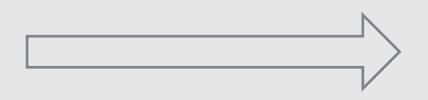

日付をタップすると、その日の録画 状況とダウンロード状況が時間帯で 確認出来る画面を表示します。

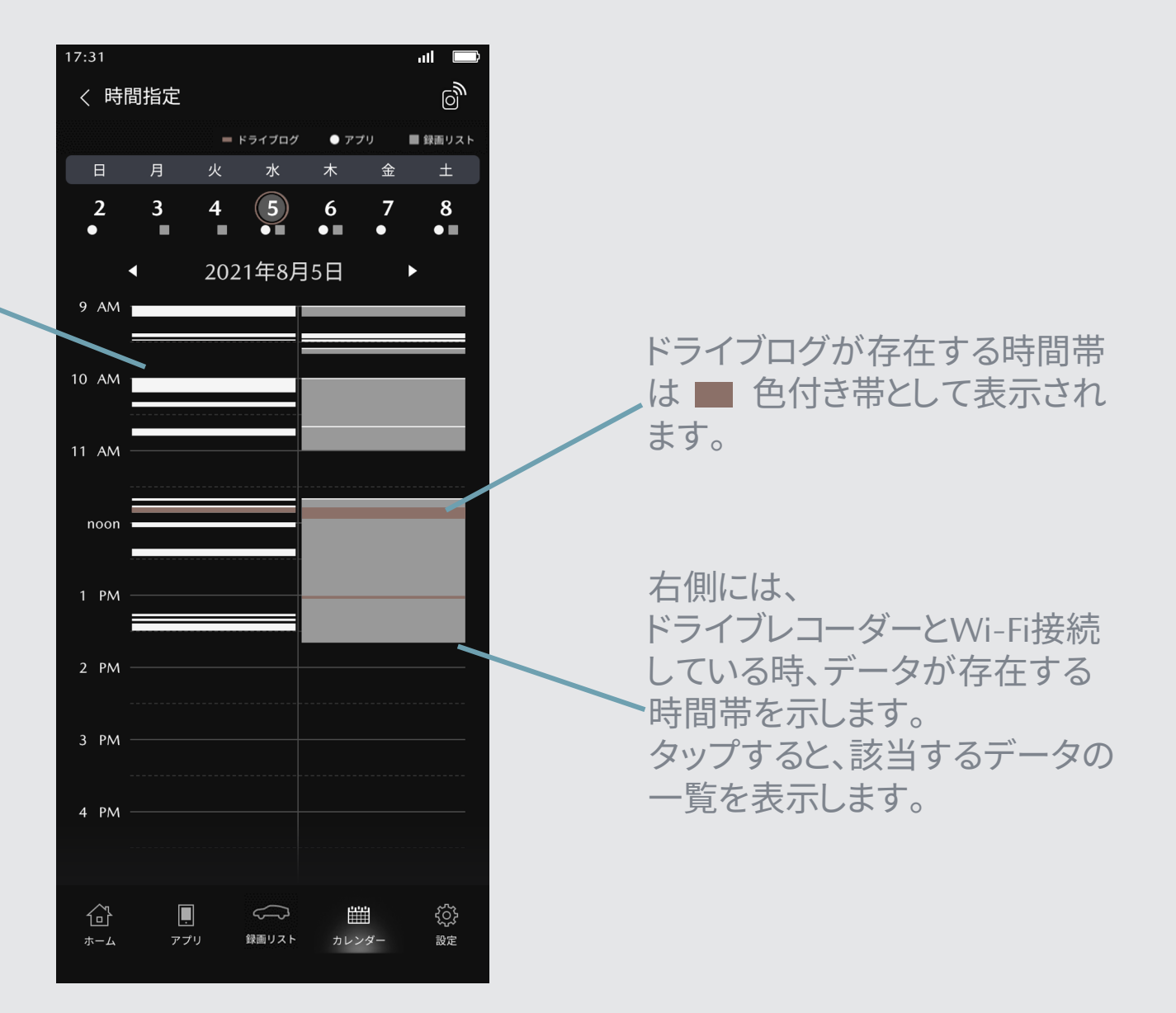

### 各画面説明 – 設定画面

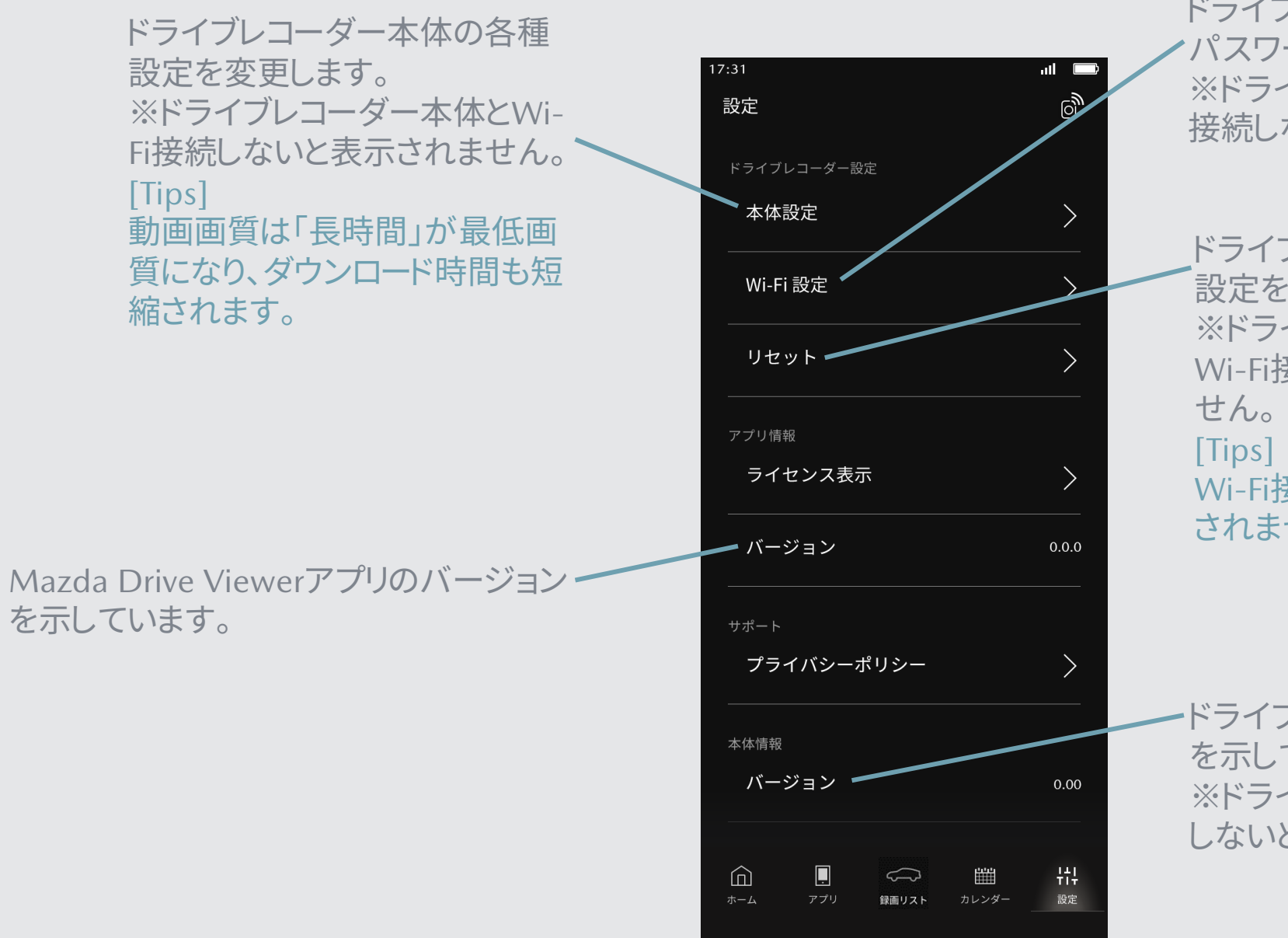

ドライブレコーダーへのWi-Fi接続 パスワードを変更出来ます。 ※ドライブレコーダー本体とWi-Fi 接続しないと表示されません。

ドライブレコーダー本体の各種 設定を初期化します。 ※ドライブレコーダー本体と Wi-Fi接続しないと表示されま せん。

Wi-Fi接続パスワードは初期化 されません。

·ドライブレコーダー本体のバージョン を示しています。 ※ドライブレコーダー本体とWi-Fi接続 しないと表示されません。

Q1. Wi-Fi接続が完了したら動画はアプリに保存されますか?

- いいえ。Wi-Fi接続だけでは動画はアプリに保存されません。 A1. アプリに保存するには、アプリ下部のアイコン"録画リスト"から見たい映像をダウンロードする必要があります。
- Wi-Fi接続にはパケット通信料が発生しますか? Q2.
  - いいえ。Wi-Fi接続にパケット通信料はかかりません。 A2.
- Q3. アプリにデータをダウンロードした場合、スマートフォンの記憶容量に影響はありますか?
  - はい。ダウンロードしたデータはスマホのストレージ空き容量に保存されるため影響があります。 A3.
- Mazda Drive Viewerはマツダ純正ドライブレコーダー全てに対応していますか? Q4.

| A4. | いいえ。以下の | Dマツダ純正ドライブレコーダーのみでご使用いただけます。                  |
|-----|---------|-----------------------------------------------|
|     | 対応:     | С9КА V6 580/С9КА V6 580А/С9КВ V6 580 /С9К1 V6 |
|     |         | K31V V6 580/K31V V6 580A/DSBB V6 580/K0V8 V6  |
|     | 非対応:    | 上記以外                                          |

580/C9K1 V6 580A/C9K1 V6 550 580/K48W V6 580/E272 V6 580

#### WithDR(ケンウッド社製アプリケーション)は使用可能ですか? Q5.

はい。以下のマツダ純正ドライブレコーダーにおいてご使用いただけます。 A5. C9KA V6580/C9K1 V6580/C9K1 V6550

#### Q6. スマートフォンが圏外でもWi-Fi接続は可能ですか?

はい。ドライブレコーダー本体がWi-Fi接続できる状態であれば接続可能です。 A6. 「ドライブレコーダー本体がWi-Fi接続できる状態」に関してはドライブレコーダー本体の取扱説明書をご確認下さい。

#### Q7. ドライブレコーダーのデータをダウンロードするのにかかる時間はどのくらいですか?

録画画質に依存します。 A7. フロントファイルのみのダウンロードにおいて「高画質」であれば約2分、「標準」で約1分ほどかかります。

#### カレンダー画面で過去の映像をどこまで遡って確認出来ますか? Q8.

ドライブレコーダー内の記録済みの最古のデータまで確認出来ます。 A8. ドライブレコーダー内のデータは、SDカード容量に応じて古いファイルから上書きされていきます。 アプリにダウンロードしたデータは、削除頂かない限り、遡って確認いただけます。

- Q9. Wi-Fi接続が不安定ですが、どういう状況が考えられますか?
  - A9. それぞれの状況への対応方法を整理致しました。

| No | Wi-Fi接続できない条件                                                     | 対応方法                                                     |
|----|-------------------------------------------------------------------|----------------------------------------------------------|
| 1  | スマートフォンの位置情報が有効になっていない(Androidのみ)。                                | スマートフォンの設定画面から                                           |
| 2  | GPSが受信出来ていない/受信状態が良好ではない。                                         | 屋外等、GPS受信可能な場所に                                          |
| 3  | クルマが停車していない。                                                      | 走行中はWi-Fi接続が解除され                                         |
| 4  | ドライブレコーダーにSDカードが挿入されていない。                                         | SDカードが挿入されているかこ                                          |
| 5  | ドライブレコーダーが常時録画以外の記録中である。                                          | 常時録画以外の記録中はWi-F                                          |
| 6  | Mazda Drive Viewerアプリがバックグラウンドへ移行、<br>もしくはスマートフォンが画面ロック(消灯)へ移行した。 | Mazda Drive Viewerは、スマー<br>中で画面消灯する場合は、画面                |
| 7  | 何度も接続を失敗する。                                                       | 屋外等、GPS受信可能な場所に<br>または、ドライブレコーダーの電<br>フォンのWi-FiをOFFし再度ON |
| 8  | Mazda Drive Viewerアプリに必要な権限が許可されていない。                             | スマートフォンの設定画面から<br>報にある全ての項目の権限もし                         |
| 9  | Wi-Fi接続パスワードを忘れた。                                                 | PCアプリでパスワードの初期化<br>ください。                                 |
| 10 | ドライブレコーダーの電源が入っていない。                                              | クルマのエンジンがかかってし                                           |

「位置情報の使用」を有効にしてください。

こクルマを移動し再度接続してください。

います。停車後に再接続してください。

ご確認ください。

i接続はできません。記録終了までお待ちください。

ートフォンに画面表示している間のみWi-Fi接続されます。動作途 面消灯時間を変更してください。

こクルマを移動し再度接続してください。 『源を一度OFFしてから、再度ONしてください。もしくは、スマート して下さい。

アプリー覧を表示してMazda Drive Viewerを選択し、アプリ情 くは許可を有効にしてください。

とを行い、取扱説明書裏面に記載されているパスワードをご入力

いるかご確認ください。

Q10. AndroidでWi-Fi接続に失敗します。どうすればよいですか?

A10. 以下の手順をお試しください。

1. Androidスマートフォンの設定からWi-Fi Direct接続を行う

Androidスマートフォンのホーム画面で、 [設定] → [ネットワークとインターネット] → [Wi-Fi] → [Wi-Fi設定] → [Wi-Fi Direct] の順番に選択する 対象のドライブレコーダーのSSIDを選択し、「接続済み」になることを確認する

- 2. Mazda Drive Viewerを起動する
- 3. Wi-Fi接続ボタンをタップする
- 4. Wi-Fi接続パスワードを入力する

※対象のドライブレコーダーは「DIRECT-「機種名」「シリアル番号」」で表示されます。 ※お使いの機種やAndroidのバージョンによって設定の場所や名称が異なる場合があります。

商標/ライセンス

✓ iOS は、Cisco の米国およびその他の国における商標または登録商標であり、ライセンスに基づき使用されています。 ✓ Apple、Mac、OS X、macOS、iPhone は、米国およびその他の国で登録された Apple Inc.の商標です。iPhone の商標は、ア イホン株式会社のライセンスにもとづき使用されています。App Store は、Apple Inc. のサービスマークです。 ✓「Android™」および「Google™」、「Google Play™」、「Google Earth™」は Google LLCの商標または登録商標です。 ✓ Wi-Fi<sup>®</sup>、Wi-Fi Certified<sup>®</sup>とそのロゴは、Wi-Fi Alliance の登録商標または商標です。 ✓ microSDHC、および microSDHC ロゴは SD-3C LLC の商標です。

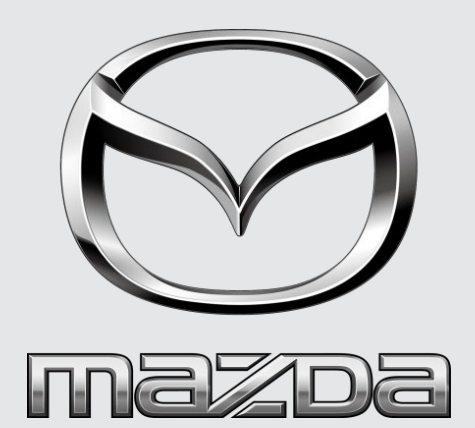